## **Promethean**

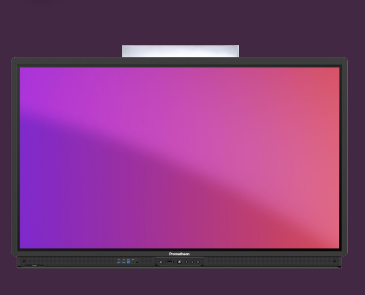

## Cronometru

Aflați cum să utilizați aplicația Timer pentru cronometrare, numărătoare inversă și activități legate de ceas în clasă.

## **Temporizator**

Deschideți Aplicații din Meniu și selectați Cronometru. Dacă utilizați des acest instrument, puteți trage pictograma din blocul de aplicatii în meniu, pentru a crea o comandă rapidă.

Este disponibilă și o versiune web a aplicatiei OnePromethean.

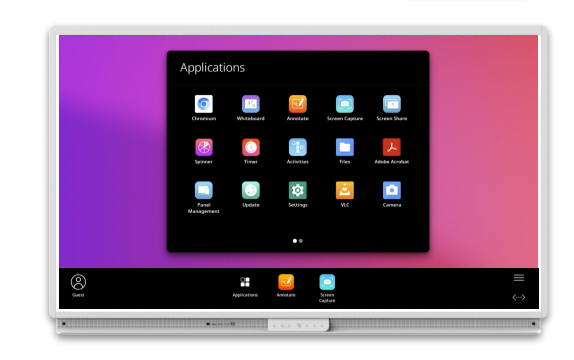

З

16:00

00:00.00

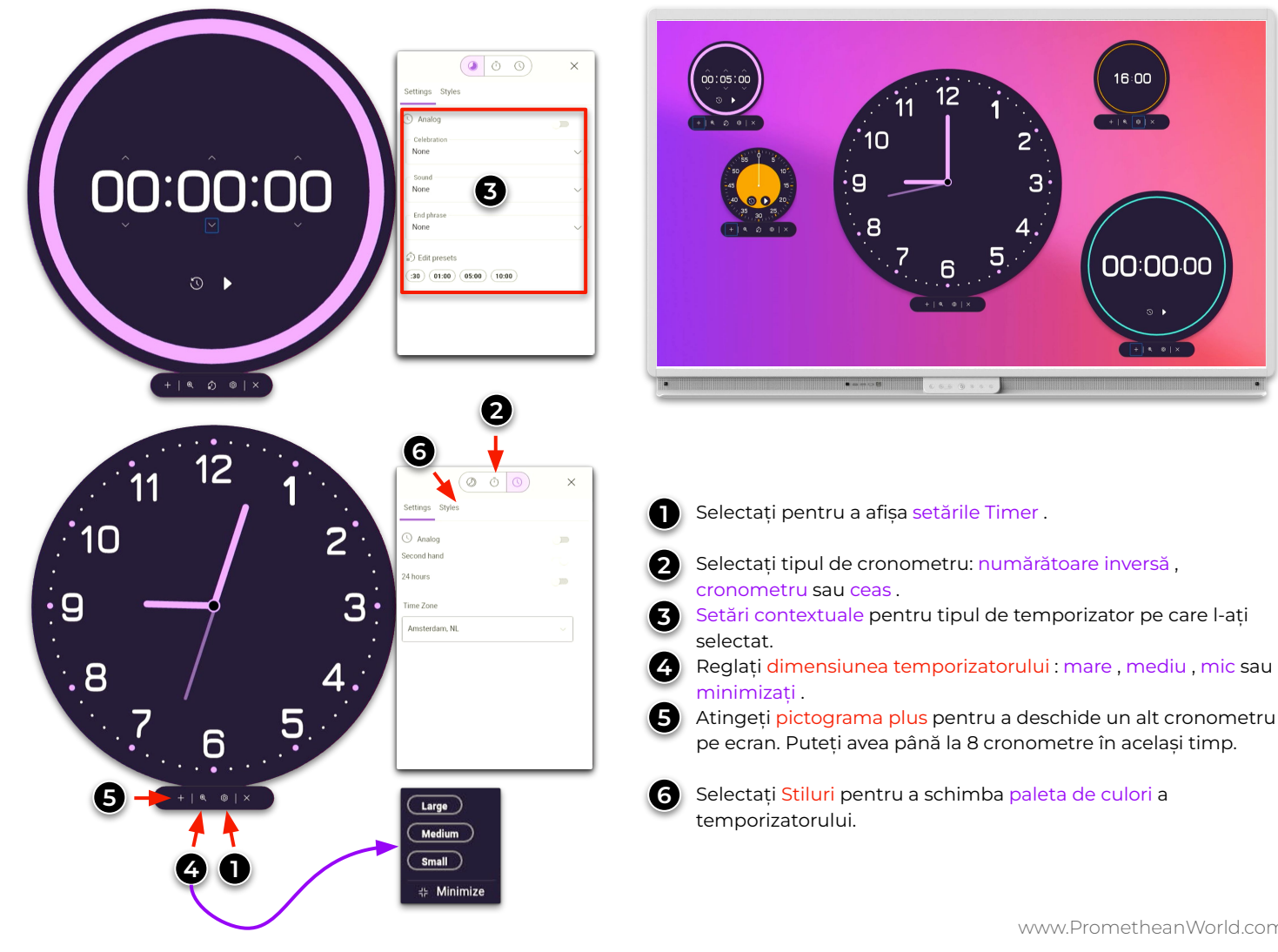